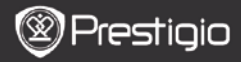

## Operatiuni elementare

Apasati si tineti apasat intrerupatorul pentru a porni echipamentul. Dupa ecranul de pornire, se va accesa automat meniul principal de pe ecranul Pagina de pornire. In meniul principal se gasesc History (Istoric), Books (Carti), Music (Muzica), Pictures (Fotografii), Memory (Memorie), Notepad (Blocnotes), Annotations (Adnotari), Dictionary (Dictionar), Radio, Calendar, Wi-Fi, Browser, Games (Jocuri), Settings (Setari) Manual si Shutdown (Inchidere), Apasati pe butoanele PREV/NEXT (SALT LA PAGINA PRECEDENTA / URMATOARE) pentru a intoarce filele. Apasati pe butonul de navigare pentru a naviga la modul dorit si pentru confirmarea optiunii. Apasati pe butonul de reimprospatare pentru a reimprospata continutul ecranului. In pagina Home (Pagina de pornire), apasati pe butonul MENU (MENIU) pentru a deschide meniul Desktop (Spatiu de lucru). Apasati pe butonul de navigare pentru a selecta araniamentul dorit (Icon View (Vizualizare pictograma)/List View (Vizualizare lista)) si pentru confirmare

| Desktop            |             | 11:47 🔀 💷                    | Desktop | >             | 11:47 🔀 💷                  |
|--------------------|-------------|------------------------------|---------|---------------|----------------------------|
| 0                  | 1. History  | Hy recent books              | ۲       | 1. Annotation | annotation                 |
| ۲                  | 2. Books    | My book collection           | ۲       | 2. Dictionary | Look up a word             |
| Ø                  | 3. Music    | My music files               | ۲       | 3. Radio      | Listen to radio stations   |
| ۲                  | 4. Pictures | My pictures                  |         | 4. Calendar   | calendar                   |
| 0                  | 5. Memory   | All files on the memory card | ۲       | 5. Games      | Games of all kind          |
| (*1 <sup>®</sup> ) | 6. Wi-Fi    | Connect to WI-FI             | ۲       | 6. Settings   | Change the system settings |
| ۲                  | 7. Browser  | Explore the Web              | 3       | 7. Manual     | User manual                |
| ۲                  | 8, Notepad  | Memorandum                   | 0       | 8. Shutdown   | Power off the device       |
|                    |             | 1/2                          |         | 2             | /2                         |

RO - 1

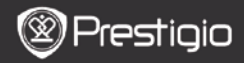

## Utilizarea tastaturii

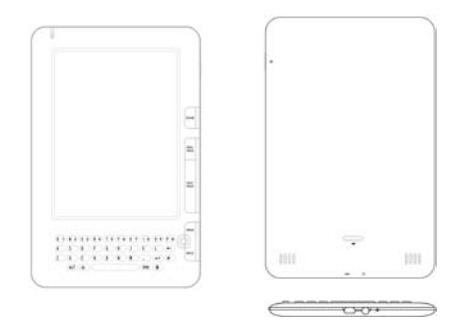

Implicit este setata introducerea literelor mici.

- Apasati pe butonul ALTpentru a comuta de la introducerea literelor la introducerea cifrelor, apoi apasati pe tastele numerice pentru a introduce cifre. In coltul din dreapta sus se va afisa pictograma 12. Apasati din nou pe butonul ALT pentru a reveni la introducerea literelor.
- Apasati pe A pentru a comuta de la introducerea literelor mici la introducerea majusculelor, apoi apasati pe tastele cu litere pentru a introduce majuscule. In coltul din dreapta sus se va afisa pictograma EN/en. Apasati din nou pe A pentru a reveni la introducerea literelor mici.
- Apasati pe butonul Symbol (Simbol) pentru a deschide tastatura vizuala cu simboluri speciale. Apasati din nou pe butonul Symbol (Simbol) pentru iesire.
- Apasati pe ← pentru stergerea unei litere. Apasati pe ← pentru a incepe un rand nou. Apasati pe ♀ pentru a reimprospata continutul ecranului.

#### Buton de comanda rapida:

Apasati pe tasta numerica pentru a confirma direct optiunea corespunzatoare.

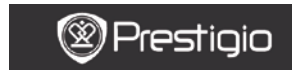

INSTRUCTIUNI DE UTILIZARE Prestigio Libretto PER5162BEN

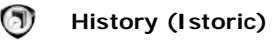

Pe ecran se vor afisa cele mai recente 16 fisiere.

| History | 0                                                  | 2:27 🔣 🗃                |
|---------|----------------------------------------------------|-------------------------|
| 쒭       | HARRY POTTER     Pof document                      | 2.0 MB<br>24/03/93      |
| 5       | @ dream<br>electronic book document                | 375.4 KB<br>24/50/95    |
|         | ③ Андрэй Мрый - записки (<br>fictionbook document) | Са 345.8 КВ<br>24,00,98 |
| 뼵       | Russian ebook4     HTML document                   | 135.3 KB<br>24/53/95    |
| 뼵       | (§ 1984 ( Englsih )<br>unineen                     | 801.0 KB<br>24/00/99    |
| 뼵       | Russian ebook5     IT7 document                    | 566.5 KB<br>24/07/99    |
| 1       | ② English<br>plain text document                   | 18.5 KB<br>24,03/99     |
| 旧       | T[1].The.AudacityofHope     AporticDec document    | 421.4 KB<br>24/00/98    |
|         | 1.73                                               |                         |

### Meniul History (Istoric)

In lista de fisiere, apasati pe **butonul MENU (MENIU)** pentru a accesa meniul **History (Istoric)**. Apasati pe **butonul de navigare** pentru selectarea optiunii si pentru confirmare. Apasati pe **butonul BACK** 

(INAPOI) pentru iesire.

| Back to Desktop<br>(Inapoi la spatiul de<br>lucru) | Revenire la pagina de pornire (Desktop<br>(Spatiu de lucru)).                                                                        |
|----------------------------------------------------|----------------------------------------------------------------------------------------------------|
| Remove (Eliminare)                                 | Stergerea fisierului din lista.<br>Apasati pe <b>butonul de navigare</b> pentru a<br>evidentia <b>YES (DA)</b> si pentru confirmare. |
| Properties<br>(Proprietati)                        | Vizualizarea proprietatilor fisierului.                                                                                              |

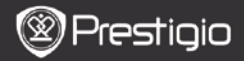

#### Citirea cartilor

Apasati pe **butonul de navigare** pentru selectarea cartii dorite si pentru a incepe citirea. Apasati pe **butoanele PREV/NEXT (SALT LA PAGINA PRECEDENTA / URMATOARE)** pentru a intoarce filele. Apasati pe **butonul BACK (INAPOI)** pentru a iesi din modul citire. Apasati pe **butonul MENU (MENIU)** pentru a accesa submeniul descris mai jos.

| Table of Contents<br>(Cuprins)                            | Salt la cuprins.<br>Apasati pe butoanele PREV/NEXT (SALT<br>LA PAGINA PRECEDENTA /<br>URMATOARE) pentru a intoarce filele, daca<br>este posibil. Apasati pe butonul de<br>navigare pentru a selecta articolul dorit si<br>pentru confirmarea optiunii.<br>NOTA:<br>Functia este disponibila numai cand<br>cuprinsul este sub forma de hyperlink. |
|-----------------------------------------------------------|----------------------------------------------------------------------------------------------------|
| Zoom In/Out<br>(Marire/Micsorare)                         | Marirea/micsorarea continutului ecranului.<br>Apasati pe <b>butonul de navigare</b> pentru a<br>trece la partea dorita.                                                                                                    |
| Go to Page (Salt la<br>pagina)                            | Apasati pe tastatura pentru a introduce<br>numarul paginii. Apasati pe ← pentru<br>stergere inapoi. Apasati pe <b>butonul de</b><br><b>navigare</b> pentru salt la pagina selectata.                                                                                                    |
| Search Text<br>(Cautare text)                             | Cautarea caracterului / cuvantului cheie<br>dorit. Introduceti cuvantul, apoi apasati pe<br><b>butonul de navigare</b> pentru a incepe<br>cautarea.                                                                                                    |
| Find Previous/Next<br>(Gasire precedenta /<br>urmatoarea) | Salt la pagina precedenta / urmatoare<br>pentru selectarea caracterului / cuvantului<br>cheie dorit, in caz ca Search results<br>(Rezultate cautare) sunt reprezentate pe<br>mai multe pagini.                                                                                                    |
| Add bookmark<br>(Adaugare marcaj in                       | Salvarea adresei paginii curente                                                                                                    |

document) View bookmark (Vizualizare marcaj in document) Rotate Screen (Rotire ecran)

Apasati pe **butonul de navigare** pentru selectarea si rasfoirea la un marcaj in document salvat anterior. Setarea manuala a orientarii ecranului

Prestigio

| Flush Settings<br>(Setari aliniere)  | pe ecran. Selectati una din optiunile<br>disponibile cu ajutorul <b>butonului de</b><br><b>navigare</b> .                                                                                                    |
|--------------------------------------|----------------------------------------------------------------------------------------------------|
| Annotation<br>(Adnotare)             | Apasati pe <b>butonul de navigare</b> pentru<br>selectarea cuvantului dorit, apoi apasati de<br>doua ori pe <b>butonul de navigare</b> pentru<br>salvarea adnotarii curente. Pentru informatii<br>suplimentare privind <b>functia Annotations</b><br>(Adnotari), consultati pagina 15<br>(Annotation (Adnotare)).                                                      |
| Save Note (Salvare<br>nota)          | Apasati pe <b>butonul de navigare</b> pentru<br>selectarea cuvantului dorit, apoi apasati de<br>doua ori pe <b>butonul de navigare</b> pentru<br>salvare ca nota. Cuvantul va fi salvat implicit<br>in <b>Notepad (Blocnotes)</b> . Pentru<br>examinarea notei, apasati pe <b>butonul</b><br><b>functional</b> pentru a accesa <b>Notepad</b><br>( <b>Blocnotes</b> ). |
| Set Gray (Setare gri)                | Setarea nivelului de gri.                                                                                                    |
| Book Info<br>(Informatii carte)      | Afisarea datelor tehnice ale cartii.                                                                                                    |
| Reflow/Unflow<br>(Realiniere/Anulare | Rearanjarea fisierelor PDF/DOC sub forma de text adaptat dimensiunilor ecranului.                                                                                                    |

| realiniere)                                         |                                                                                                    |
|-----------------------------------------------------|----------------------------------------------------------------------------------------------------|
| Fit Page (Potrivire in<br>pagina)                   | Configurarea dimensiunilor paginii.<br>Disponibila numai pentru fisierele in format<br>PDF.                    |
| Link to Footnote<br>(Legatura la nota de<br>subsol) | Afisarea notelor de subsol din pagina de text<br>curenta. Disponibila numai pentru fisierele in<br>format FB2. |

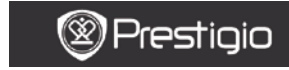

# Books (Carti)

Echipamentul accepta 16 formate de fisier, printre care EPUB, PDF, FB2, MOBI, TXT, RTF, PDB, HTM, HTML, CHM, DJVU, DJV, XLS, PPT si DOC. De asemenea, accepta fisiere comprimate in formatele ZIP si RAR.

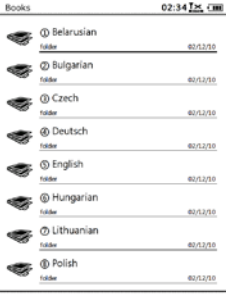

1/2

RO - 6

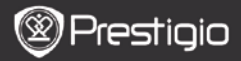

## Meniul Books (Carti)

In lista Books (Carti), apasati pe butonul Menu (Meniu) pentru a accesa meniul Books (Carti). Apasati pe butonul de navigare pentru selectarea optiunii si pentru confirmare. Apasati pe butonul BACK

(INAPOI) pentru iesire.

| Back to Desktop<br>(Inapoi la spatiul de<br>lucru) | Revenire la pagina de pornire (Desktop<br>(Spatiu de lucru)).                                                                                |
|----------------------------------------------------|----------------------------------------------------------------------------------------------------|
| Delete (Stergere)                                  | Stergerea fisierului din lista.<br>Apasati pe <b>butonul de navigare</b> pentru a<br>evidentia <b>YES (DA)</b> si pentru confirmare.         |
| Search by name<br>(Cautare dupa<br>nume)           | Cautarea unui cuvant cheie dorit. Introduceti<br>cuvantul, apoi apasati pe <b>butonul de</b><br><b>navigare</b> pentru a incepe cautarea.    |
| Sort (Sortare)                                     | Sortarea fisierelor dupa Name (Nume),<br>Size (Dimensiune), Type (Tip), Date<br>(Data), Ascending (Ascendent) si<br>Descending (Descendent). |
| Properties<br>(Proprietati)                        | Vizualizarea proprietatilor fisierului.                                                                                                    |

#### Citirea cartilor

Apasati pe butonul de navigare pentru selectarea cartii dorite si pentru a incepe citirea. Apasati pe butoanele PREV/NEXT (SALT LA PAGINA PRECEDENTA / URMATOARE) pentru a intoarce filele. Apasati pe butonul BACK (INAPOI) pentru a iesi din modul citire. Apasati pe butonul MENU (MENIU) pentru a accesa submeniul. *Nota:* 

Pentru instructiuni mai detaliate, consultati History (Istoric)/Reading Books (Citire carti).

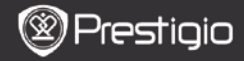

# Music (Muzica)

In lista sunt afisate fisierele muzicale salvate pe cardul micro SD. Echipamentul accepta formatele de fisier MP3, WAV, WMA si OGG.

### Meniul Music (Muzica)

In lista Music (Muzica), apasati pe butonul Menu (Meniu) pentru a accesa meniul Music (Muzica). Apasati pe butonul de navigare pentru selectarea optiunii si pentru confirmare. Apasati pe butonul BACK (INAPOI) pentru iesire.

| Back to Desktop<br>(Inapoi la spatiul de<br>lucru) | Revenire la pagina de pornire (Desktop<br>(Spatiu de lucru)).                                                                                |
|----------------------------------------------------|----------------------------------------------------------------------------------------------------|
| Delete (Stergere)                                  | Stergerea fisierului din lista.<br>Apasati pe <b>butonul de navigare</b> pentru a<br>evidentia <b>YES (DA)</b> si pentru confirmare.         |
| Search by name<br>(Cautare dupa<br>nume)           | Cautarea unui cuvant cheie dorit. Introduceti<br>cuvantul, apoi apasati pe <b>butonul de</b><br><b>navigare</b> pentru a incepe cautarea.    |
| Sort (Sortare)                                     | Sortarea fisierelor dupa Name (Nume),<br>Size (Dimensiune), Type (Tip), Date<br>(Data), Ascending (Ascendent) si<br>Descending (Descendent). |
| Properties<br>(Proprietati)                        | Vizualizarea proprietatilor fisierului.                                                                                                    |
| Music player (Player<br>muzica)                    | Trecere la ecranul de redare a muzicii.                                                                                                    |

### Submeniul Music (Muzica)

In ecranul de redare a muzicii, apasati pe **butonul Menu (Meniu)** pentru a accesa submeniul **Music (Muzica)**descris mai jos.

| Repeat one<br>(Repetare una) | Redarea unui fisier audio o singura data.        |
|------------------------------|--------------------------------------------------|
| Repeat all once<br>(Repetare | Redarea tuturor fisierelor audio o singura data. |

toate o data) Repeat all (Repetare toate)

Repetarea tuturor fisierelor audio.

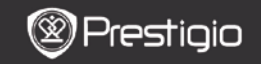

INSTRUCTIUNI DE UTILIZARE Prestigio Libretto PER5162BEN

### Redarea muzicii

Apasati pe butonul functional pentru a reda piesa dorita. In ecranul de redare se pot efectua urmatoarele operatiuni.

| Musicplayer                                | 16:46                                 |
|--------------------------------------------|---------------------------------------|
| HotelCalifo                                | rnia.mp3                              |
| Now pie                                    | )<br>ying_                            |
| 00:00:09                                   | 00:06:32                              |
| PREV<br>SONG<br>4 RF + 1<br>VOLum<br>Volum | * * * * * * * * * * * * * * * * * * * |

- Apasati pe butonul de navigarein sus / in jos pentru a regla volumul.
- Apasati pelli pentru redare / pauza de redare a piesei.
   Apasati pe butoanele PREV / NEXT (SALT LA PAGINA PRECEDENTA / URMATOARE) pentru salt la piesa precedenta / urmatoare.
- Apasati si tineti apasat butonul de navigarecatre stanga / catre dreapta pentru derulare inapoi / inainte.
- Apasati pe butonul Back (Inapoi) pentru a iesi din ecranul de redare. Selectati Quit the application (Iesire din aplicatie) pentru a iesi din modul muzica, apoi evidentiati OK pentru confirmare.

#### Modul Muzica de fundal

In timpul redarii muzicii, apasati pe **butonul Back (Inapoi)** pentru a accesa **modul Muzica de fundal**, in care puteti utiliza echipamentul simultan cu redarea muzicii. Selectati **Play background (Redare in fundal)**, apoi evidentiati **OK** pentru confirmarea optiunii. Pentru iesirea din acest mod, apasati pe butonul functional pentru a accesa ecranul de redare a muzicii, apoi apasati pe **butonul Back** (Inapoi) pentru a selecta **Quit the application (Iesire din aplicatie)**. Evidentiati **OK**, apoi apasati pe **butonul de navigare** pentru confirmare.

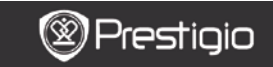

INSTRUCTIUNI DE UTILIZARE Prestigio Libretto PER5162BEN

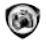

## Pictures (Fotografii)

In lista sunt afisate fotografiile salvate pe cardul micro SD. Echipamentul accepta formate de imagine cum ar fi TIFF, JPEG, GIF, BMP si PNG.

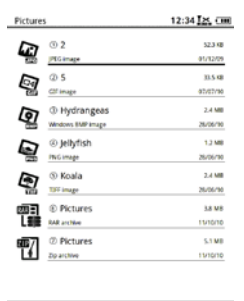

1/1

## Meniul Pictures (Fotografii)

In lista Pictures (Fotografii), apasati pe butonul Menu (Meniu) pentru a accesameniul Pictures (Fotografii). Apasati pe butonul de navigare pentru selectarea optiunii si pentru confirmare. Apasati pe butonul BACK (INAPOI) pentru iesire.

| Back to Desktop       | Revenire la pagina de pornire (Desktop |
|-----------------------|----------------------------------------|
| (Inapoi la spatiul de | (Spatiu de lucru)).                    |
| lucru)                |                                        |
| Delete (Stergere)     | Stergerea fisierului din lista.        |
|                       |                                        |

|                                |              | Apasati pe <b>butonul de navigare</b> pentru a evidentia <b>YES (DA)</b> si pentru confirmare.                                               |
|--------------------------------|--------------|----------------------------------------------------------------------------------------------------|
| Search by<br>(Cautare<br>nume) | name<br>dupa | Cautarea unui cuvant cheie dorit. Introduceti<br>cuvantul, apoi apasati pe <b>butonul de</b><br><b>navigare</b> pentru a incepe cautarea.    |
| Sort (Sortare)                 |              | Sortarea fisierelor dupa Name (Nume),<br>Size (Dimensiune), Type (Tip), Date<br>(Data), Ascending (Ascendent) si<br>Descending (Descendent). |
| Properties                     |              | Vizualizarea proprietatilor fisierului.                                                                                                    |

## (Proprietati)

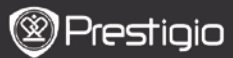

INSTRUCTIUNI DE UTILIZARE Prestigio Libretto PER5162BEN

### Submeniul Pictures (Fotografii)

Apasati pe **butonul Menu (Meniu)** pentru a accesa submeniul **Pictures (Fotografii)** descris mai jos.

| Recent (Recente)                                   | Fotografiile vizualizate recent sunt afisate in lista.                                                                                                    |
|----------------------------------------------------|----------------------------------------------------------------------------------------------------|
| Zoom In/Out<br>(Marire/Micsorare)                  | Apasati pe butonul functional pentru a mari /<br>micsora continutul ecranului. Apasati pe<br><b>butonul de navigare</b> pentru a trece la partea<br>dorita.                                                 |
| Go to page (Salt la<br>pagina)                     | Salt la pagina dorita. Apasati pe tastatura<br>pentru a introduce numarul paginii. Apasati pe<br>← pentru stergere inapoi. Apasati pe <b>butonul</b><br><b>de navigare</b> pentru salt la pagina selectata. |
| Actual Size<br>(Dimensiune reala)                  | Vizualizarea fotografiei la dimensiunea reala.                                                                                                    |
| Fit Screen<br>(Potrivire ecran)                    | Pagina se adapteaza la dimensiunile ecranului.                                                                                                    |
| Fit Height/Width<br>(Potrivire<br>inaltime/latime) | Pagina se adapteaza la inaltimea/latimea ferestrei.                                                                                                    |
| Rotate Right/Left<br>(Rotire<br>dreapta/stanga)    | Ecranul poate fi orientat manual Portret / Vedere.                                                                                                    |
| Screensaver                                        | Selectarea fotografiei dorite pentru crearea                                                                                                    |

(Economizor ecran) Play (Redare) unui economizor de ecran.

Accesarea expunerii de diapozitive.

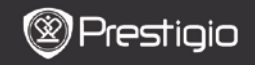

INSTRUCTIUNI DE UTILIZARE Prestigio Libretto PER5162BEN

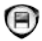

## Memory (Memorie)

In lista sunt afisate toate fisierele de pe cardul micro SD. Echipamentul accepta extinderea spatiului de stocare pe cardul micro SD pana la 32 GB.

Fisierele trebuie stocate in folderele corespunzatoare. In caz contrar, echipamentul nu le va recunoaste.

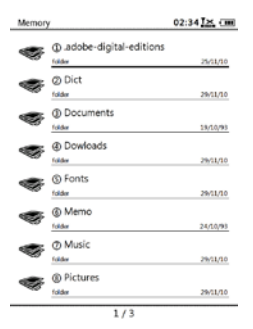

| Documents<br>(Documente<br>) | Folderul este utilizat pentru stocarea cartilor electronice. |
|------------------------------|--------------------------------------------------------------|
| Music<br>(Muzica)            | Folderul este utilizat pentru stocarea fisierelor audio.     |
| Picture<br>(Fotografie)      | Folderul este utilizat pentru stocarea fisierelor foto.      |
| Memo                         | Acesta este folderul implicit pentru memo-urile salvate.     |

#### Downloads

(Descarcate Fisierele legate sunt descarcate implicit in acest folder.

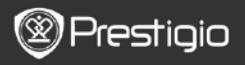

INSTRUCTIUNI DE UTILIZARE Prestigio Libretto PER5162BEN

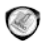

## Notepad (Blocnotes)

Toate notele, daca exista, sunt afisate pe ecran.

## Meniul Notepad (Blocnotes)

In interfata Notepad (Blocnotes), apasati pe butonul Menu (Meniu) pentru a accesa meniul Notepad (Blocnotes). Apasati pe butonul de navigare pentru selectarea optiunii si pentru confirmare. Apasati pe butonul BACK (INAPOI) pentru iesire.

| Back to Desktop<br>(Inapoi la spatiul de<br>lucru) | Revenire la pagina de pornire (Desktop<br>(Spatiu de lucru)).                                                                                |
|----------------------------------------------------|----------------------------------------------------------------------------------------------------|
| New Notepad<br>(Blocnotes nou)                     | Crearea unui blocnotes nou.                                                                                                    |
|                                                    | Stergerea fisierului din lista.                                                                                                    |
| Delete (Stergere)                                  | Apasati pe <b>butonul de navigare</b> pentru a evidentia <b>YES (DA)</b> si pentru confirmare.                                               |
| Search by name<br>(Cautare dupa<br>nume)           | Cautarea unui cuvant cheie dorit. Introduceti<br>cuvantul, apoi apasati pe <b>butonul de</b><br><b>navigare</b> pentru a incepe cautarea.    |
| Sort (Sortare)                                     | Sortarea fisierelor dupa Name (Nume),<br>Size (Dimensiune), Type (Tip), Date<br>(Data), Ascending (Ascendent) si<br>Descending (Descendent). |
| Properties<br>(Proprietati)                        | Vizualizarea proprietatilor fisierului.                                                                                                    |

#### Blocnotes nou

Evidentiati New notepad (Blocnotes nou), apoi apasati pe butonul de navigare pentru a crea un blocnotes nou.

Faceti clic pe tastatura pentru a introduce caractere.

- Apasati pe butonul BACK (INAPOI) pentru a deschide caseta de dialog pentru blocnotes. Evidentiati Yes (Da), apoi apasati pe butonul de navigare pentru a salva blocnotesul nou. Evidentiati NO (NU)/Cancel (Revocare), apoi apasati pe butonul de navigare pentru iesire / revenire la interfata blocnotes nou.
- Introduceti caractere pentru a crea un nume de fisier. Evidentiati OK, apoi apasati pe butonul de navigare pentru confirmare.

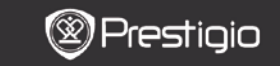

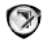

## Annotation (Adnotare)

Adnotarile permit evidentierea unor pasaje dintr-o carte si adaugarea de note la acestea. Toate adnotarile, daca exista, sunt afisate pe ecran.

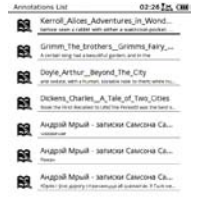

## Meniul Annotations (Adnotari)

In interfata Annotation (Adnotari), apasati pe butonul Menu (Meniu) pentru a accesa meniul Annotation (Adnotari). Apasati pe butonul de navigare pentru selectarea optiunii si pentru confirmare. Apasati pe butonul BACK (INAPOI) pentru iesire.

| Back (Inapoi)                                     | Revenire la pagina de pornire (Desktop<br>(Spatiu de lucru)).                                 |
|---------------------------------------------------|-----------------------------------------------------------------------------------------------|
| Sort by time/title<br>(Sortare dupa<br>ora/titlu) | Sortarea fisierelor dupa ora modificarii/dupa titlu.                                          |
| Delete (Stergere)                                 | Stergerea articolului din lista.<br>Apasati pe <b>butonul de navigare</b> pentru a<br>RO = 14 |

evidentia YES (DA) si pentru confirmare.

### Adaugarea adnotarilor

In timpul lecturii unei carti, apasati pe **butonul Menu (Meniu)** pentru a deschide **submeniul Book (Carte)**. Selectati **Annotation (Adnotare)**, apoi apasati pe **butonul de navigare** pentru a accesa functia **Annotation (Adnotare)**. Apasati pe **butonul de navigare** pentru a selecta un caracter, apoi apasati inca o data pe **butonul de navigare** pentru confirmarea optiunii. Evidentiati **OK**, apoi apasati pe**butonul de navigare** pentru a salva adnotarea curenta. **NOTA**:

Nu este disponibila cu fisierele in format EPUB, PDF, DJVU, DJV, DOC, XLS si PPT.

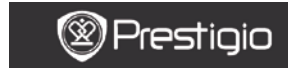

INSTRUCTIUNI DE UTILIZARE Prestigio Libretto PER5162BEN

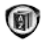

## Dictionary (Dictionar)

Pentru echipament sunt disponibile programe compatibile cu StarDict. Echipamentul accepta formatul de dictionar StarDict.

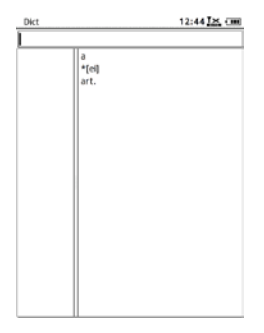

### Instalarea dictionarelor

Creati un folder nou, denumit dict, in directorul radacina al cardului de

memorie. Descarcati fisierele dictionarului dorit in folderul dict, apoi reporniti echipamentul. Dictionarul va fi instalat automat.

### NOTA:

Pe echipament nu este gata instalat niciun dictionar.

### Consultarea dictionarului

Introduceti cuvantul chele in caseta text. Apasati pe **butonul de navigare** in sus/in jos pentru a selecta cuvantul dorit din lista. Apasati pe **butonul de navigare** la dreapta/la stanga pentru a deplasa cursorul. Apasati pe **butonul MENU (MENIU)** pentru a selecta dictionarele dorite. Apasati pe **butonul de navigare** pentru a confirma optiunea, apoi apasati pe **butonul BACK (INAPOI)** pentru a iesi.

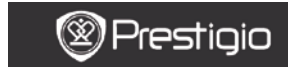

INSTRUCTIUNI DE UTILIZARE Prestigio Libretto PER5162BEN

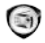

## Radio

Echipamentul va cauta automat o frecventa FM. Prima frecventa FM va fi redata automat dupa salvarea in echipament.

## Apasati pe butoanele PREV/NEXT PAGE (SALT LA PAGINA

PRECEDENTA / URMATOARE) pentru acordarea manuala la frecvente FM mai mici/mai mari.

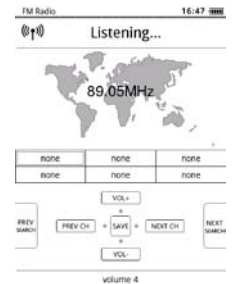

### <u>Cautare manuala</u>

Apasati pe butonul Menu (Meniu) pentru a accesa meniul Manual

search (Cautare manuala). Apasati pe butonul de navigare pentru acordarea manuala la frecvente FM mai mici/mai mari.

#### Salvarea frecventei FM

Apasati pe **butonul de navigare** pentru a salva frecventa FM curenta. Se pot memora 18 canale.

#### Comutarea canalelor

Apasati pe **butonul de navigare** la stanga/la dreapta pentru a trece la canalul precedent/urmator.

#### <u>Reglarea volumului</u>

Apasati pe butonul de navigare in sus / in jos pentru a regla volumul.

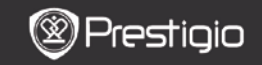

INSTRUCTIUNI DE UTILIZARE Prestigio Libretto PER5162BEN

### Modul Radio in fundal

In timpul redarii radio, apasati pe **butonul Back (Inapoi)** pentru a accesa **modul Background radio (Radio in fundal)**, in care echipamentul poate fi utilizat simultan cu redarea radio. Selectati **Play background (Redare in fundal)**, apoi evidentiati **OK** pentru confirmarea optiunii.

Pentru iesirea din acest mod, apasati pe butonul functional pentru a accesa ecranul de redare a muzicii, apoi apasati pe **butonul Back** (Inapoi) pentru a selecta Quit the application (Iesire din aplicatie). Evidentiati OK pentru confirmarea optiunii.

#### NOTA:

 Inainte de a utiliza functia radio, verificati daca echipamentul este conectat corect la casti. Cablul castilor are rolul de antena FM.

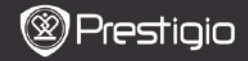

(I)

## WI-FI

In interfata WI-FI, urmati pasii de mai jos pentru activarea functiei.

| Wifi connect   | 12:47 🔀 💷 |
|----------------|-----------|
| Ready          | 00        |
| π              |           |
| THM            |           |
| dlink_boeye_21 |           |
| AS-N           |           |
| AS-W           |           |
| fengtai123     |           |

- Selectati / , apoi apasati pe butonul de navigare pentru dezactivarea / reimprospatarea functiei Wi-Fi.
- Echipamentul va cauta automat Wi-Fi disponibile. Conexiunea Wi-Fi disponibila va fi afisata in lista.

| Wifi connect                       | 12:49 📶 💷 |
|------------------------------------|-----------|
| Connected, IP: 172.16.1.113        | 0 0       |
| TL                                 |           |
| THM                                |           |
| <ul> <li>dlink_boeye_21</li> </ul> |           |
| AS-N                               |           |
| AS-W                               |           |
| fengtai123                         |           |

- Selectati o retea fara fir cu ajutorul butonului de navigare, apoi apasati pe buton pentru conectarea la Wi-Fi.
- In caz ca reteaua este criptata, introduceti parola. Conexiunea va fi stabilita automat.
- Dupa ce conectarea a reusit se afiseaza adresa IP.

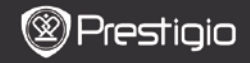

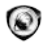

#### Browser

Dupa ce a reusit conectarea Wi-Fi, selectati pictograma, apoi apasati pe butonul de navigare pentru a accesa modulBrowser. Acesta va accesa automat pagina de pornire prestabilita.

Cursorul va fi pozitionat la prima legatura din pagina, dupa incarcarea completa a unei pagini Web. Apasati pe **butonul de navigare** pentru a selecta legaturile dorite.

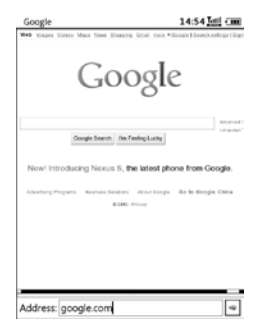

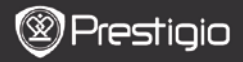

### Meniul Browser

Apasati pe **butonul Menu (Meniu)** pentru navigarea dintr-o pagina Web descrisa mai jos:

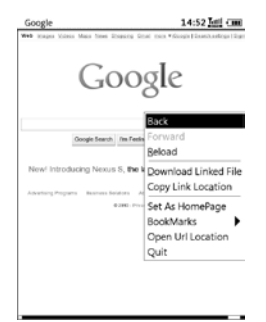

| Back (Inapoi)       | Revenire la pagina Web precedenta.            |
|---------------------|-----------------------------------------------|
| Forward (Inainte)   | Salt la pagina Web urmatoare.                 |
| Reload              | Reincarcarea paginii Web curente.             |
| (Reincarcare)       |                                               |
| Download            | Descarcarea fisierului legat curent.          |
| (Descarcare)        |                                               |
| Copy Link Location  | Copierea adresei legaturii curente.           |
| (Copiere adresa     |                                               |
| legatura)           |                                               |
| Set Homepage        | Setarea paginii curente ca pagina de pornire. |
| (Setare pagina de   |                                               |
| pornire)            |                                               |
| Bookmark (Marcaj in | Adaugare / vizualizare marcaje in document.   |
| document)           |                                               |
| Open URL            | Introducerea unui URL nou pentru navigare.    |
| (Deschidere URL)    |                                               |

| 0    | (Lealma) |
|------|----------|
| Quit | (resire) |

lesire din meniu.

#### NOTA:

- Creati un folder nou, denumit downloads, in directorul radacina al cardului de memorie. Fisierele legate sunt descarcate implicit in folderul downloads.
- La navigarea dintr-o pagina Web, apasati pe butonul BACK (INAPOI) pentru a reveni la pagina de pornire.

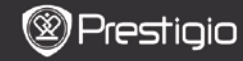

INSTRUCTIUNI DE UTILIZARE Prestigio Libretto PER5162BEN

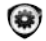

## Settings (Setari)

Apasati pe **butonul de setare** pentru a accesa direct modul **Settings** (Setari). In meniul **Settings (Setari)** se pot efectua urmatoarele setari.

#### Font

Apasati pe **butonul de navigare** pentru selectarea fontului si pentru confirmarea optiunii. Apasati pe **butonul BACK** (INAPOI) pentru iesire.

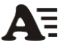

### Instalarea fonturilor

Creati un folder nou, denumit **fonts**, in directorul radacina al cardului de memorie. Descarcati fisierele cu fontul dorit in folderul **fonts**, apoi reporniti echipamentul. Fontul va fi instalat automat.

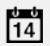

#### Data si ora

Ora stingerii

Pentru modificarea valorii, apasati pe **butonul de navigare** pentru a deplasa cursorul. Evidentiati **OK**, apoi apasati pe **butonul de navigare** pentru confirmare.

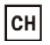

#### Limba

Selectati limba dorita. Sunt disponibile 24 de limbi.

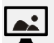

Echipamentul va intra automat in modul Repaus pentru o anumita perioada de timp. Evidentiati Turn off auto sleep (Dezactivare repaus automat) pentru dezactivarea functiei, apoi apasati pe butonul de navigare pentru confirmarea optiunii.

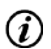

### Informatii sistem

Afisarea datelor tehnice ale echipamentului.

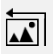

#### Reinitializare economizor ecran

Restaurarea imaginii economizor de ecran la setarile implicite din fabricatie.

#### Revenire la setarile implicite din fabricatie

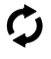

Restaurarea setarilor implicite din fabricatie ale echipamentului. La restaurarea setarilor din fabricatie, fisierele vor fi sterse definitiv.

#### Senzor de rotatie

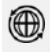

Selectati **ON (PORNIT)** pentru activarea rotatiei automate. Functia este disponibila numai la citirea cartilor si vizualizarea fotografiilor.

#### Activarea echipamentului

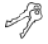

Activati echipamentul ca cititor autorizat de carti electronice pentru DRM (gestiunea drepturilor de autor in format digital) Adobe.

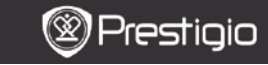

INSTRUCTIUNI DE UTILIZARE Prestigio Libretto PER5162BEN

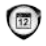

## Calendar

Apasati pe **butonul de navigare** si pe **butoanele PREV/NEXT PAGE** (SALT LA PAGINA PRECEDENTA / URMATOARE) pentru a trece la data dorita. Apasati pe **butonul BACK (INAPOI)** pentru iesire.

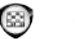

## Games (Jocuri)

Apasati pe **butonul de navigare** pentru selectarea jocului dorit si pentru confirmare.

In interfata pentru jocuri, apasati pe **butonul MENU (MENIU)** pentru a accesa**meniul Game (Joc)**.

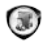

## User Manual (Instructiuni de utilizare)

Prezentele instructiuni de utilizare in format PDF pot fi rasfoite pe echipament.

Apasati pe **butoanele PREV/NEXT (SALT LA PAGINA PRECEDENTA** / **URMATOARE)** pentru a intoarce filele. Apasati pe **BACK (INAPOI)** pentru a reveni la meniul principal.

Apasati pe butonul MENU (MENIU) pentru a accesa meniul Books (Carti).

Nota:

Pentru instructiuni mai detaliate, consultati History (Istoric)/Reading Books (Citire carti).

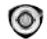

## Shutdown (Oprire)

Evidentiati **OK**, apoi apasati pe **butonul de navigare** pentru a opri echipamentul.

Nota:

Apasati si tineti apasat **intrerupatorul** pentru a deschide meniul **Power off (Oprire)**. Evidentiati **OK**, apoi apasati pe **butonul de navigare** pentru a opri echipamentul.

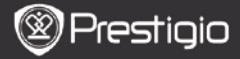

#### Specificatii tehnice

| Afisaj           | 6"                                                |
|------------------|---------------------------------------------------|
| Rezolutie        | 800 x 600, scala cu 16 niveluri de gri            |
|                  | Carte: EPUB, PDF, FB2, MOBI, TXT, RTF, HTML, HTM, |
| Formate de       | CHM, RTF, PDB, DJVU, DJV, DOC, XLS, PPT, ZIP, RAR |
| fisier acceptate | Muzica: MP3, WMA, WAV, OGG                        |
|                  | Fotografie: JPG, BMP, GIF, PNG, TIFF              |
| DRM Adobe        | DRM pentru EPUB/PDF, Adobe Reader Mobile          |
|                  | incorporat                                        |
| Fante de         | Card micro SD pana la 32 GB.                      |
| Acumulator       | Acumulator cu litiu 1300 mAb                      |
| Alte interfete   | mini LICD 2.0/mufa audia ataraa da 2.5 mm2.5      |
| Alle Interfete   | mini USB 2.0/mula audio stereo de 3,5 mm3.5       |
| Dimensiuni       | 192 mm x 125 mm x 10.3 mm (L x I x h)             |
| Greutate         | 300 g                                             |

#### NOTA:

Este posibil ca, in lumina directa a Soarelui sau la temperaturi scazute, caracterele afisate pe ecran sa se estompeze. Apasati pe butonul "Refresh" (Reimprospatare) pentru a reimprospata in intregime ecranul.

### Informatii privind asistenta tehnica si garantia

Pentru informatii privind asistenta tehnica, consultati www.prestigio.com, iar pentru informatii privind garantia consultati certificatul de garantie inclus.

#### Nota privind exonerarea de raspundere

Depunem toate eforturile pentru a ne asigura ca informatiile si procedurile din instructiunile de utilizare de fata sunt exacte si complete. Nu putem accepta si nu vom accepta nicio raspundere pentru niciun fel de erori sau omisiuni. Prestigio isi rezerva dreptul de a modifica fara notificari suplimentare oricare din produsele mentionate in documentul de fata.